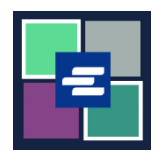

## KC SCRIPT PORTAL QUICK START GUIDE: DRAW DOWN ACCOUNT SETUP

This quick start guide will show you how to set up a new draw down account for your agency in the KC Script Portal.

Note: To do this, you must be logged in to your Portal account.

| <ol> <li>Contact the Clerk's<br/>Office at 206-477-0812 or<br/>kcch.djaaccounting@<br/>kingcounty.gov.</li> <li>Staff will give you Draw<br/>Down Account Activation<br/>Code to enter during the<br/>account creation process.</li> </ol> |                                                                                                    |
|----------------------------------------------------------------------------------------------------|----------------------------------------------------------------------------------------------------|
| 2. Click on the drop down arrow for <b>My Account</b> in the top navigation menu, then click on <b>your name</b> .                                                                                                    | My Messages My Account  Logout Terms &  Elizabeth Ratzlaff My Orders My Cart My Submissions My Payments                                                                                                    |
| 3. Click on the <b>Draw</b><br><b>Down</b> tab.                                                                                                    | My Account       My Cart       My Payments       Password       Draw Down       My Paid Records Receipts         Organization       Organization Name       DJA         Personal Information       First Name |

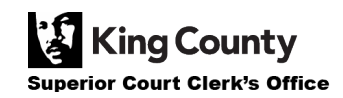

| 4. Click the <b>New Draw</b><br><b>Down Account</b> button.                                                                                                    | Account My Cart My Payments Password Draw Down My Paid Records Receipts  New Draw Down Account C Reset Password \$ Add Funds  Code Name No draw down agency available.                                                                                                    |
|----------------------------------------------------------------------------------------------------|----------------------------------------------------------------------------------------------------|
| <ul> <li>5. Enter a New Draw Down Account Code.</li> <li>Note: This code can be whatever you want but must begin with "D_".</li> <li>This is like a username and will be entered each time a user pays with this Draw Down account.</li> </ul> | New Draw Down Account Code *         □_         Enter the new draw down account code, please do not remove the prefix if already show in the text field                                                                                                    |
| <ul> <li>6. Enter the New Draw</li> <li>Down Account Name and set a Draw Down Account</li> <li>Password.</li> <li>Note: The password you enter here will be used by anyone paying with this Draw Down account.</li> </ul>                      | New Draw Down Account Name *         Enter the new draw down account name         Draw Down Account password *         Confirm Draw Down Account password *         Create the password for this draw down account. Password must be 7 to 28 characters, and contain at least one: upper case, lower case, number, and special character. Your users will enter this password when paying with this account. |
| 7. Enter the <b>Draw Down</b><br><b>Account Activation Code</b><br>that you received from the<br>Clerk's Office in step 1.                                                                                                    | Draw Down Account Activation Code *                                                                                                    |

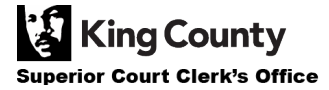

| <ul> <li>8. Fill in the rest of your information, including the payee name, address, and contact information.</li> <li>Note: The payee name will be used if the remaining balance of the draw down account is refunded.</li> </ul> | Payee Name   Enter the name that should appear on a check if the account is refunded.   First Name *   Middle Name   Last Name *   Address *   Address 2   City * |
|----------------------------------------------------------------------------------------------------|----------------------------------------------------------------------------------------------------|
| 9. Click the <b>Submit</b> button to complete the setup process.                                                                                                    | Submit                                                                                                    |
| 10. When your draw<br>down account is<br>created, you'll see a<br>green success message<br>at the top of the page.                                                                                                    | Create Draw Down Account New draw down account created successfully, Beth's Test 1 (D_BethTest)                                                                   |

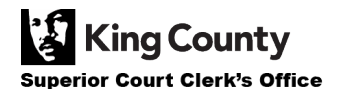